# Индивидуальный учебный план и классические подгруппы в АИС СГО

МКУ КМЦИКТ «Старт» Краснодар, 2020

| Классические подгруппы, вводная информация          | 2  |
|-----------------------------------------------------|----|
| Индивидуальный учебный план, вводная информация     | 2  |
| Подгруппы, сводная информация                       | 2  |
| Индивидуальный учебный план, сводная информация     | 3  |
| Классы                                              | 3  |
| Предметы                                            | 4  |
| Подгруппы                                           | 6  |
| Нагрузка                                            | 7  |
| Индивидуальный учебный план                         | 8  |
| Предмето-группы                                     | 11 |
| Подгруппы по классам и периодам                     | 16 |
| Наполнение предмето-групп и подгрупп                | 17 |
| Расписание                                          | 20 |
| Классный журнал                                     | 22 |
| Классические подгруппы и ИУП, сравнительная таблица | 23 |

#### Классические подгруппы, вводная информация

Классические подгруппы используются, если класс делится на подгруппы для уроков по одному и тому же предмету с одинаковым количеством часов. Например, по иностранному языку, информатике, физической культуре.

Также можно использовать классические подгруппы для учащихся по индивидуальному учебному плану или адаптированной программе, если разница в программе состоит **только** в дополнительных предметах или, наоборот, в отсутствии некоторых предметов в ИУП или АП, либо в разном времени (темпе) занятий для этих учащихся.

Если разница в занятиях состоит в **разном количестве часов** по некоторым предметам для учащихся по ИУП или АП и для основного класса, следует использовать Индивидуальный учебный план. Если в этом случае использовать классические подгруппы, подсчёт учебных часов в отчётах будет некорректным.

### Индивидуальный учебный план, вводная информация

Для классов, в которых учащиеся делятся на подгруппы для уроков с разным количеством часов по некоторым предметам, предусмотрен Индивидуальный учебный план.

Индивидуальный учебный план предоставляется обучающимся,

- получающим профильное среднее общее образование,
- детям, проявившим выдающиеся способности,
- детям с ограниченными возможностями здоровья,

обучающимся, не ликвидировавшим в установленные сроки академическую задолженность, по заявлению их родителей (законных представителей).

Также разработчик предлагает использовать данный интерфейс для классов:

🛠 разделяющихся на профили,

• в которых есть ученики, обучающиеся **по адаптированной программе**.

## Подгруппы, сводная информация

Работа с подгруппами последовательно проходит следующие разделы:

- **\*** Создание подгрупп:
  - ≻ раздел Планирование → Предметы.
- \* Подгруппы по классам и периодам:
  - ≻ раздел Обучение → Предметы.
- Наполнение подгрупп из учеников классов:
  - ≻ раздел Обучение → Подгруппы.
- Расписание для подгрупп:
  - ≻ раздел Расписание → Составить расписание.

## Индивидуальный учебный план, сводная информация

Работа с индивидуальным учебным планом последовательно проходит следующие разделы:

Учебный план классов:

- ≻ раздел Обучение → Классы.
- \* Дополнительные предметы:
  - ≻ раздел Планирование → Предметы.
- Нагрузка по ИУП:
  - ≻ раздел Планирование → Нагрузка.
- \* Индивидуальный учебный план:
  - ≻ раздел Планирование → Индивидуальный учебный план.
- Предмето-группы:
  - ≻ раздел Обучение → Предметы.
- **\*** Наполнение предмето-групп из учеников классов:
  - ≻ раздел Обучение → Подгруппы.
- Расписание для предмето-групп:
  - ≻ раздел Расписание → Составить расписание.

Рассмотрим работу с каждым из перечисленных разделов в контексте классических подгрупп и индивидуального учебного плана.

### Классы

#### Обучение 🗲 Классы

Для классов, в которых используются классические подгруппы, остаётся Учебный план «Классический».

Для классов, в которых используется индивидуальный учебный план, выбирается Учебный план «Индивидуальный».

Для изменения учебного плана класса напротив класса щёлкнуть на название профиля.

|       |                     | *<br>               |                | 8        |        | Кабинет                       |        |            |                                 | Отметка         |
|-------|---------------------|---------------------|----------------|----------|--------|-------------------------------|--------|------------|---------------------------------|-----------------|
| Класс | Профиль             | Тип класса          | Учебный план   | Название | N<br>H | Максимальная<br>Iаполняемость | Корпус | 20.09.2020 | Классный руководитель           | для<br>удаления |
| 1a    | Общеобразовательный | Общеобразовательный | Классический   |          | 0      |                               |        |            | Власов Эдуард Сергеевич         |                 |
| 16    | Общеобразовательный | Общеобразовательный | Классический   |          | 0      |                               |        |            | Ольховская Клавдия<br>Матвеевна |                 |
| 2a    | Общеобразовательный | Общеобразовательный | Классический   |          | 0      |                               |        |            | Власов Эдуард Сергеевич         |                 |
| 26    | Общеобразовательный | Общеобразовательный | Индивидуальный |          | 0      |                               |        |            | Ольховская Клавдия<br>Матвеевна |                 |
| 3a    | Общеобразовательный | Общеобразовательный | Классический   |          | 0      |                               |        |            | Власов Эдуард Сергеевич         |                 |

В открывшемся окне исправить Учебный план на Индивидуальный.

| Управление | Планирование   | Обучение   | Расписание     | Отчеты   |   |
|------------|----------------|------------|----------------|----------|---|
| 🔶 Класс    | ы/Редактир     | ование к   | ласса          |          |   |
| Тип кла    | сса и классный | і руководи | тель           |          | ^ |
| Класс      |                | 2          |                | б        |   |
| Тип класс  | a              | Общеоб     | разовательный  |          | • |
| Классный   | і руководитель | Ольховс    | кая Клавдия Ма | атвеевна | • |
| Учебный    | план           | Индивид    | цуальный       |          | ¥ |

Сохранить изменения. При изменении учебного плана на индивидуальный программа выдаёт предупреждение. Если уверены в изменении плана, нажать «Да».

| Внимание!                                                                                                    |                                                         |
|----------------------------------------------------------------------------------------------------|---------------------------------------------------------|
| Изменение типа учебного плана повлечет за собой<br>групп. Обратный переход на 'Классический' учебнь<br>Вы желаете продолжить? | й преобразование предмето-<br>ий план будет невозможен. |
|                                                                                                    | 📀 Да 🛛 Ө Нет                                            |

|       |                     |                     |                |          | Кабинет                       |        |            |                                 | Отметка         |
|-------|---------------------|---------------------|----------------|----------|-------------------------------|--------|------------|---------------------------------|-----------------|
| Класс | Профиль             | Тип класса          | Учебный план   | Название | Максимальная<br>наполняемость | Корпус | 20.09.2020 | Классный руководитель           | для<br>удаления |
| 1a    | Общеобразовательный | Общеобразовательный | Классический   |          | 0                             |        |            | Власов Эдуард Сергеевич         |                 |
| 16    | Общеобразовательный | Общеобразовательный | Классический   |          | 0                             |        |            | Ольховская Клавдия<br>Матвеевна |                 |
| 2a    | Общеобразовательный | Общеобразовательный | Классический   |          | 0                             |        |            | Власов Эдуард Сергеевич         |                 |
| 26    | Общеобразовательный | Общеобразовательный | Индивидуальный |          | 0                             |        |            | Ольховская Клавдия<br>Матвеевна |                 |
| 3a    | Общеобразовательный | Общеобразовательный | Классический   |          | 0                             |        |            | Власов Эдуард Сергеевич         |                 |

С момента, когда в предмето-группу зачислены учащиеся, обратно изменить учебный план на классический уже не получится.

После перевода класса на индивидуальный учебный план, этот класс в разделах будет отображаться со звёздочкой «\*» вместо литеры.

### Предметы

#### Планирование 🗲 Предметы

Если класс переводится на индивидуальный учебный план в связи с наличием в классе учеников, обучающихся по адаптированной программе, проверить наличие дополнительных предметов для этих обучающихся. При необходимости добавить предметы по кнопке «Добавить».

| авление Планирование Обучение                         | Расписание Журнал Отчеты Ресурсы |          |                                                      |                         |
|-------------------------------------------------------|----------------------------------|----------|------------------------------------------------------|-------------------------|
| Список предметов                                      |                                  |          |                                                      |                         |
| Группы предметов 🔨                                    | Предметы                         |          |                                                      |                         |
| 🖍 Изменить                                            | • Добавить                       |          |                                                      |                         |
| Иностранные языки                                     | Название                         | Учителя  | Подгруппы                                            | Отметка для<br>удаления |
|                                                       | Φ                                | илология |                                                      |                         |
| Образовательные области \land                         | 1 Русский язык (Рус.яз.)         | 5        | <u>4 (Баз. д/о. РЯ1, СЯ2)</u>                        |                         |
|                                                       | ‡ Литература (Лит-ра)            | 1        | 2 (дом, оч)                                          |                         |
| Образовательные области, не<br>связанные с предметами | 1 Английский язык (Англ.яз.)     | 5        | 5 (12, 1 п/гр. ан,<br>2 п/гр. ан, англ,<br>дом англ) |                         |
| театр дружбы                                          | ‡ Немецкий язык (Нем.яз.)        | 1        | 1                                                    |                         |
| Базовый уровень                                       | 1 Французский язык (Фр.яз.)      | 1        | 2 (дом. очн)                                         |                         |
| оиология                                              | 1 Чтение (Чтен)                  | 1        | supra, sumini Sumilimititi A                         |                         |
| Компонент образовательного                            | 1 Развитие речи (Разв.речи)      | 1        |                                                      |                         |

В открывшемся окне заполнить все поля. Сохранить.

| Управление | Планирование    | Обучение | Расписание | Журнал    | Отчеты     | Ресурсы                      |   |
|------------|-----------------|----------|------------|-----------|------------|------------------------------|---|
|            | меты/Созда      | ть новый | предмет    |           |            |                              |   |
| 🛱 Сохран   | ить С Восста    | новить   |            |           |            |                              |   |
| Основн     | ая информаци    | я        |            |           |            |                              | ^ |
| Образов    | ательная област | ь:       | Н          | е включе  | ны ни в ка | акую образовательную область | • |
| Полное     | название:       |          | к          | оррекцио  | нно-логог  | педические занятия           |   |
| Сокраще    | енное название: |          | к          | РЛ        |            |                              |   |
| О6щий г    | іредмет:        |          | 1          | циалектик | a          |                              | • |
|            |                 |          |            | Создать н | овый обц   | ций предмет                  |   |

После сохранения предмета в том же окне появится возможность добавить преподавателя. Добавляем преподавателей нового предмета по кнопке «Добавить» в соответствующем подразделе.

| /правление | Планирование    | Обучение | Расписание | Журнал     | Отчеты    | Ресурсы                     |   |
|------------|-----------------|----------|------------|------------|-----------|-----------------------------|---|
| 🖨 Пред     | меты/Редак      | тировать | свойства г | предмет    | ra        |                             |   |
| 🛱 Coxpai   | ить С Восстан   | новить   |            |            |           |                             |   |
| Основн     | ая информаци    | я        |            |            |           |                             | ^ |
| Образов    | ательная област | ь:       | Н          | е включен  | ы ни в ка | кую образовательную область | * |
| Полное     | название:       |          | Ко         | оррекцион  | но-логоп  | едические занятия           |   |
| Сокраще    | енное название: |          | K          | рЛ         |           |                             |   |
| Общий г    | іредмет:        |          | Д          | иалектика  | i         |                             | • |
|            |                 |          |            | Создать но | вый общ   | ий предмет                  |   |
|            |                 |          |            |            |           |                             |   |
| Подгру     | ппы предмета    | ļ        |            |            |           |                             | ^ |
| • Доб      | авить           |          |            |            |           |                             |   |
| Нет        |                 |          |            |            |           |                             |   |
| Tier       |                 |          |            |            |           |                             |   |
| -          |                 |          |            |            |           |                             |   |
| Препод     | аватели предм   | иета     |            |            |           |                             | ^ |
| О Доба     | авить           |          |            |            |           |                             |   |
| Нет        |                 |          |            |            |           |                             |   |
|            |                 |          |            |            |           |                             |   |

## Подгруппы

## Планирование 🗲 Предметы

Для добавления подгруппы щёлкнуть мышью по названию предмета.

| равление Планирование Обучение Ра                     | асписание Журнал Отчеты Ресурсы |              |           |                                         |
|-------------------------------------------------------|---------------------------------|--------------|-----------|-----------------------------------------|
| Список предметов                                      |                                 |              |           |                                         |
| Группы предметов 🔷                                    | Предметы                        |              |           | ^                                       |
| 🖋 Изменить                                            | • Добавить • Удалить            |              |           |                                         |
| Иностранные языки                                     | Название                        | Учителя      | Подгруппы | Отметка для<br>удаления                 |
|                                                       |                                 | Филология    |           | ,,,,,,,,,,,,,,,,,,,,,,,,,,,,,,,,,,,,,,, |
|                                                       | ‡ Английский язык (Англ.яз.)    | 2            |           |                                         |
| Образовательные области 🔨                             | ‡ Литература (Лит-ра)           | 0            |           |                                         |
| CO2021                                                | 1 Немецкий язык (Нем.яз.)       | 0            |           |                                         |
|                                                       | 1 Русский язык (Рус.яз.)        | 0            |           |                                         |
| Соразовательные области, не<br>связанные с предметами | 1 Французский язык (Фр.яз.)     | 0            |           |                                         |
| театр дружбы                                          | 1 Чтение (Чтен)                 | 0            |           |                                         |
| Базовый уровень                                       | + neme (nem)                    |              |           |                                         |
| биология                                              | t Associate (Ass)               | о            |           |                                         |
| Иностранные языки                                     | + Alleopa (All.)                | U            |           | <u> </u>                                |
| Компонент образовательного<br>учреждения              | 1 Геометрия (Геом.)             | 0            |           |                                         |
| Наука 2.0                                             | 1 Информатика и ИКТ (Инф.)      | 1            |           |                                         |
| Научно-техническая                                    | 1 Математика (Матем.)           | 0            |           |                                         |
| Основы религиозных культур и                          | Ect                             | ествознание  |           |                                         |
| светской этики                                        | 1 Биология (Биол.)              | 0            |           |                                         |
| социально-гуманитарный                                | 1 География (Геогр.)            | 1            |           |                                         |
| Спортивная                                            | 1 Окружающий мир. (Окр. мир.)   |              |           |                                         |
| танцевальный спорт                                    |                                 | 0            |           |                                         |
| Техника                                               | т природоведение (прир.)        | U            |           |                                         |
| Углубленный уровень                                   | Î Физика (Физ.)                 | 0            |           |                                         |
| химия                                                 | 1 Химия (Хим.)                  | 0            |           |                                         |
| хореография                                           | 060                             | цествознание |           |                                         |
| Художественно-эстетическая                            | 1 История (Ист.)                | 0            |           |                                         |

На открывшемся экране «Редактировать свойства предмета» в подразделе «Подгруппы предмета» нажать кнопку «Добавить».

| Предметы/Редактировать                                                                   | свойства предмета           |   |
|------------------------------------------------------------------------------------------|-----------------------------|---|
| • Вернуться 🔀 Сохранить 🔀 Во                                                             | сстановить                  |   |
| сновная информация                                                                       |                             | ^ |
| бразовательная область:                                                                  | Математика                  | ٠ |
| олное название:                                                                          | Информатика и ИКТ           |   |
| окращенное название:                                                                     | Инф.                        |   |
| бший предмет:                                                                            | Информатика и ИКТ           |   |
|                                                                                          |                             |   |
|                                                                                          | Создать новый общий предмет |   |
|                                                                                          | Создать новый общий предмет |   |
| юдгруппы предмета                                                                        | Создать новый общий предмет | ~ |
| одгруппы предмета                                                                        | Создать новый общий предмет | ^ |
| одгруппы предмета<br>О Добавить<br>Нет                                                   | Создать новый общий предмет | ^ |
| одгруппы предмета<br>О Добавить<br>Нет                                                   | Создать новый общий предмет | ~ |
| одгруппы предмета<br>Одобавить<br>Нет                                                    | Создать новый общий предмет | ^ |
| одгруппы предмета<br>Одобавить<br>Нет<br>Преподаватели предмета                          | Создать новый общий предмет | ~ |
| Одгруппы предмета<br>Ф Добавить<br>Нет<br>Преподаватели предмета<br>Ф Добавить Ф Удалить | Создать новый общий предмет | ~ |
| Одгруппы предмета                                                                        | Создать новый общий предмет |   |

Ввести полное и сокращённое названия, сохранить.

| Управление | Планирование | Обучение    | Расписание | Отчеты   |              |                |   |
|------------|--------------|-------------|------------|----------|--------------|----------------|---|
| Пред       | меты/Созда   | ть новую    | подгруппу  | предм    | ета Информ   | атика и ИКТ    |   |
|            |              |             | ← Вер      | нуться   | 😫 Сохранить  | С Восстановить |   |
|            | Полн         |             | инфор      | матика 1 |              |                |   |
|            | -            | oe nasbanne |            |          | rpyina osnax |                | _ |
|            | Сокращенн    | ое название | инф. 1     | rp.      |              |                |   |

Повторить со всеми подгруппами.

Если предмет делится на подгруппы (например, информатика) и, кроме того, в классе есть учащиеся, обучающиеся на домашнем обучении с тем же количеством часов по предмету, подгрупп по этому предмету будет уже три: две обычных и одна - для обучающихся на дому.

Само по себе добавление подгрупп в этом разделе ещё ни к чему не обязывает. Они свободно удаляются до тех пор, пока не будут использованы в разделе Обучение Э Предметы, который мы рассмотрим чуть позже.

## Нагрузка Планирование → Нагрузка

При использовании Индивидуального учебного плана необходимо заполнить **Предельные нагрузки ИУП** для параллелей, в которых используется индивидуальный учебный план. Дополнительные компоненты добавляются по **кнопке «Добавить».** 

| вление Планирова                                                         | ание Обучение                                                            | Расписание                                 | Отчеты |     |    |    |     |              |                  |                 |              |    |                      | текущи          | и уча од |
|--------------------------------------------------------------------------|--------------------------------------------------------------------------|--------------------------------------------|--------|-----|----|----|-----|--------------|------------------|-----------------|--------------|----|----------------------|-----------------|----------|
| Предельные н                                                             | нагрузки учеб                                                            | бного план                                 | a      |     |    |    |     |              |                  |                 |              |    |                      |                 | <u>_</u> |
| Іредельные нагр                                                          | узки                                                                     |                                            |        |     |    |    |     |              |                  |                 |              |    |                      |                 | ^        |
| 🛱 Сохранить 🕻                                                            | Восстановить                                                             | • Добавить                                 |        |     |    |    |     |              |                  |                 |              |    |                      |                 |          |
|                                                                          | Компонент                                                                | r,                                         |        |     |    |    | Кол | ичество      | часов по         | паралл          | елям         |    |                      |                 |          |
|                                                                          |                                                                          |                                            |        | 0 1 | 2  | 3  | 4   | 5            | 6                | 7               | 8            | 9  | 10                   | 11              | 12       |
| Предельно допуст                                                         | имая нагрузка                                                            |                                            |        | 21  | 26 | 26 | 26  | 32           | 33               | 35              | 36           | 36 | 37                   | 37              |          |
| Федеральный                                                              |                                                                          |                                            |        | 18  | 23 | 23 | 23  | 29           | 30               | 32              | 33           | 33 | 34                   | 34              |          |
| Региональный                                                             |                                                                          |                                            |        | 2   | 2  | 2  | 2   | 2            | 2                | 2               | 2            | 2  | 2                    | 2               |          |
| Школьный                                                                 |                                                                          |                                            |        | 1   | 1  | 1  | 1   | 1            | 1                | 1               | 1            | 1  | 1                    | 1               |          |
|                                                                          | Всего (часов в не                                                        | делю):                                     |        | 21  | 26 | 26 | 26  | 32           | 33               | 35              | 36           | 36 | 37                   | 37              |          |
|                                                                          |                                                                          |                                            |        |     |    |    |     |              |                  |                 |              |    |                      |                 |          |
| Предельные нагр<br>№ Сохранить С                                         | узки ИУП<br>Восстановить<br>Компон                                       | <ul> <li>Добавить</li> <li>нент</li> </ul> |        |     |    |    |     | Количес      | тво часо         | в по пар        | аллелям      |    |                      |                 | ^        |
| Предельные нагр<br>В Сохранить С                                         | рузки ИУП<br>Восстановить<br>Компон                                      | <ul> <li>Добавить</li> <li>нент</li> </ul> |        | 0   | 1  | 2  | 3   | Количес<br>4 | тво часо<br>5 е  | в по пар<br>5 7 | аллелям<br>8 | 1  | 10                   | 11              | 12       |
| <mark>1редельные нагр</mark><br>В Сохранить С<br>Федеральный, обя        | узки ИУП<br>Восстановить<br>Компон<br>зательные предм                    | Добавить<br>нент<br>еты                    |        | 0   | 1  | 2  | 3   | Количес<br>4 | тво часо<br>5 е́ | в по пар<br>5 7 | аллелям<br>8 | 9  | <b>10</b><br>35      | <b>11</b><br>35 | 12       |
| Тредельные нагр<br>В Сохраниль С<br>Федеральный, обя<br>Федеральный, пре | узки ИУП<br>Восстановить<br>Компон<br>зательные предм<br>дметы по выбору | Добавить<br>нент<br>еты                    |        | 0   | 1  | 2  | 3   | Количес<br>4 | тво часо<br>5 е  | в по пар<br>5 7 | аллелям<br>8 | 9  | <b>10</b><br>35<br>2 | 11<br>35<br>2   | 12       |

## Индивидуальный учебный план

#### Планирование 🔿 Индивидуальный учебный план

Заполняется планируемая нагрузка по предметам для классов, обучающихся по индивидуальному учебному плану, в том числе для тех, в которых есть учащиеся, обучающиеся на дому, если выбран этот вариант ведения таких учащихся. Если в предметогруппе обучаются ученики из двух разных параллелей, нагрузка заполняется по обоим параллелям.

Уровни освоения по буквам: Б – Базовый, П – Профильный, У – Углублённый, Р – Расширенный. Для особенных детей используется Расширенный.

Если предметов в списке нет, добавить их по кнопке «Добавить нагрузку». Кнопка доступна только при выбранном фильтре «Выводить все предметы из группы».

| 2 <b>-</b> 2     | IEOHOIO I      | ілана  | для форми    | ipc  | DBa | HV | 1Я  | ин   | цие  | зиј  | цу   | альных у     |
|------------------|----------------|--------|--------------|------|-----|----|-----|------|------|------|------|--------------|
| 🈫 Сохранить      | С Восстано     | овить  | • Добавить н | агр  | узк | y  | ¢   | ) Оч | исті | 1ТЬ  | уче  | бный план    |
| Териод           |                | Ступен | и            |      |     | η  | руп | пы г | ред  | цме  | TOE  |              |
| 1 четверть       | •              | Bce    |              |      | •   |    | Вы  | води | ть в | ce r | ipe, | дметы из г;▼ |
|                  | Bassie         |        |              | 1    | 1   | .0 |     | Ĭ    | 1:   | 1    |      |              |
|                  | предме         | iτ.    |              | 9    | -   | X  | d   | 9    | -    | Y    | Р    |              |
|                  |                | neaver | плановая:    |      | -   | 5  |     |      | 3    | 5    |      | *            |
| редеральный, оо. | ASATE/IDHDIE I | редмет | фактическая  | : 17 | 6   |    |     | 17   | 6    |      |      |              |
| Филология        |                |        |              |      | _   | _  | _   |      |      |      |      |              |
| Русский язык     |                |        |              | 1    |     |    |     | 1    |      |      |      |              |
| Литература       |                |        |              | 1    | _   | -  | -   | 1    | -    | _    | _    |              |
| Англиискии язык  |                |        |              | 1    |     | -  | -   | 1    | -    | -    | -    |              |
| Алгебра          |                |        |              | 1    | 1   | 1  |     | 1    |      |      |      |              |
| Геометрия        |                |        |              | 1    | +   | -  | -   | 1    | -    |      | -    |              |
| Информатика и ИК | л              |        |              | 1    | 1   |    | 1   | 1    |      |      | -    |              |
| Естествознание   |                |        |              |      |     |    |     |      |      |      |      |              |
| Биология         |                |        |              | 1    | 2   |    |     | 1    | 2    |      |      |              |
| География        |                |        |              | 1    |     |    |     | 1    |      |      |      |              |
| Физика           |                |        |              | 1    | 2   |    | -   | 1    | 2    |      | _    |              |
| Химия            |                |        |              | 1    | 2   |    |     | 1    | 2    | _    |      |              |
| История          |                |        |              | 1    | 1   | -  | -   | 1    | -    | -    | _    |              |
| Обществознание   |                |        |              | 1    | +   | -  | -   | 1    | -    | -    | -    | -            |
| Физическая культ | тура           |        |              | -    | -   | -  | -   |      |      | -    | -    |              |
| Физкультура      |                |        |              | 1    |     | 1  | T   | 1    |      |      |      |              |
| Технология       |                |        |              |      | 1   | 1  |     |      |      |      |      |              |
| Технология       |                |        |              | 1    |     |    |     | 1    |      |      |      |              |
| Чепцение         |                |        |              | 1    | 1   | 1  | I.  | 1    | 1    |      |      | -            |

В открывшемся окне выбрать компонент и предмет, заполнить нагрузку. После заполнения нажать на кнопку «Добавить» в этом же окне.

| понент |   |   | Фe  | деральный, обязательные предметы |  |  |  |  |
|--------|---|---|-----|----------------------------------|--|--|--|--|
| едмет  |   |   | Кор | рекционно-логопедические занятия |  |  |  |  |
|        | ; | 2 |     |                                  |  |  |  |  |
| Б      | п | У | Р   |                                  |  |  |  |  |
|        |   |   | 0,5 |                                  |  |  |  |  |

До внесения разработчиком доработок в программу при **разделении класса на два профиля**, можно все часы, которые класс занимается вместе, внести в базовый уровень, а все часы, которые класс использует для изучения разных предметов, включить в профильный уровень. Этого будет достаточно **для создания всех профильных предмето-групп**. Нет необходимости использовать для этой цели другие уровни освоения.

Однако реальные **раздельные** профильные учебные планы в этом случае необходимо разместить в разделе Ресурсы -> Документы.

При использовании инструмента ИУП АИС «СГО» для индивидуальных учебных планов и адаптированных учебных программ отдельных учеников разработчик рекомендует использовать расширенный уровень освоения. В некоторых случаях допустимо дополнительно использовать углублённый уровень освоения, если требуется установить разное количество учебных часов по предмету для разных учащихся.

Если учеников с ИУП или АП по параллели несколько, реальные **раздельные** индивидуальные учебные планы или адаптированные программы в этом случае необходимо разместить в разделе Ресурсы → Документы.

Функционал программы позволяет установить только одинаковое количество часов **по уровню освоения** для конкретного предмета. В план с расширенным уровнем освоения вносится количество часов для одного учащегося.

Плановое количество часов больше нигде невозможно откорректировать.

Но программа позволяет выполнить разделение занятий для отдельных учеников по ИУП и АП в предмето-группах в разделе Обучение -> Предметы без изменения планового количества часов.

| правление   | Планирование      | Обучение | Расписание   | •    | Жу   | рнал | Отчеп    | 9   | Ресурсы                           |
|-------------|-------------------|----------|--------------|------|------|------|----------|-----|-----------------------------------|
| О Моде      | ель учебного      | плана д  | ля форми     | ро   | ва   | ния  | индие    | 31/ | идуальных учебных планов          |
| 🎼 Сохран    | ить 🗘 Восстан     | новить   | Добавить на  | агру | /зку | y    | • Очисті | NTE | ь учебный план                    |
| Период      |                   | c        | тупени       |      |      |      |          |     | Группы предметов                  |
| 1 четверть  | 1 четверть 🔻      |          |              |      |      |      |          | •   | Выводить все предметы из группы 🔻 |
| Предмет     |                   |          |              |      |      | 2    | 4        |     |                                   |
| Федеральн   | ный, обязательные | предметы | фактическая: | 14   |      |      | 2        |     |                                   |
| Филология   | A                 |          |              |      | 5    |      |          |     |                                   |
| Русский яза | ык                |          |              | 2    | 5    |      |          |     |                                   |
| Литература  | 1.                |          |              | 2    |      |      |          |     |                                   |
| Математи    | ка и информатика  |          |              |      |      |      |          |     |                                   |
| Математик   | a                 |          |              | 2    |      |      | 1        |     |                                   |

Отчёт «Учёт учебных часов учителя» при этом будет выглядеть так:

### Учёт учебных часов учителя

Учебный год: 2020/2021 Учитель: Яровая Ольга Ивановна Дата начала: 1.09.20 Дата окончания: 31.10.20

| Предмет                          | Математика/Б                             | Математика/Волошина                   | Математика/Ляхов                      | Математика/Маттеус                    | Математика/Неведов                    |
|----------------------------------|------------------------------------------|---------------------------------------|---------------------------------------|---------------------------------------|---------------------------------------|
| Класс                            | 2*                                       | 2*                                    | 2*                                    | 2*                                    | 2*                                    |
| Занятий по расписанию            | 17                                       | 9                                     | 9                                     | 9                                     | 9                                     |
| из них:<br>Яровая Ольга Ивановна | 17                                       | 9                                     | 9                                     | 9                                     | 9                                     |
| Другие                           | 0                                        | 0                                     | 0                                     | 0                                     | 0                                     |
| Кол-во часов<br>по уч.плану      | 1 четверть:8,8*2=17,6<br>Итого: 17,6~ 18 | 1 четверть:8,8*1=8,8<br>Итого: 8,8~ 9 | 1 четверть:8,8*1=8,8<br>Итого: 8,8~ 9 | 1 четверть:8,8*1=8,8<br>Итого: 8,8~ 9 | 1 четверть:8,8*1=8,8<br>Итого: 8,8~ 9 |
| Остаток                          | 1                                        | 0                                     | 0                                     | 0                                     | 0                                     |
| Степень выполнения программы, %  | 94                                       | 100                                   | 100                                   | 100                                   | 100                                   |

Если переход на ИУП осуществляется в середине учебного года, то для базового уровня освоения количество часов автоматически выставляется с прошлого классического учебного плана класса, а для расширенного и других уровней освоения, часы необходимо проставить вручную, добавляя дополнительные предметы, которые были созданы ранее в разделе Планирование → Предметы.

При этом важно правильно выбирать период для заполнения плана на расширенном уровне освоения в соответствии с тем, когда реально происходит переход на ИУП.

| правление   | Планирование      | Обучение   | Расписание           | 8    | Журн | มา                                | Отчеты  | Ресурсы                  |
|-------------|-------------------|------------|----------------------|------|------|-----------------------------------|---------|--------------------------|
| 🗐 Моде      | ель учебного      | плана д    | ля форми             | ро   | вани | 19 1                              | индиви  | ідуальных учебных планов |
| 👫 Сохран    | нить С Восстан    | новить     | <b>О</b> Добавить на | агру | узку | 0                                 | Очистит | ь учебный план           |
| Период      |                   | c          | тупени               |      |      |                                   |         | Группы предметов         |
| 3 четверть  | Bce               |            |                      |      | •    | Выводить все предметы из группы 🔻 |         |                          |
|             | _                 |            |                      |      | 2    |                                   |         |                          |
|             | Предм             | ет         |                      | 9    | Ε×   | d                                 |         |                          |
| -           | × -               |            | плановая:            | 23   |      |                                   |         |                          |
| Федеральн   | ныи, обязательные | е предметы | фактическая:         | 14   |      | 2                                 | 6       |                          |
| Филология   | я                 |            |                      |      |      | 1                                 |         |                          |
| Русский яза |                   | 2          |                      |      |      |                                   |         |                          |
| Литература  | а                 |            |                      | 2    |      |                                   |         |                          |
| Математи    | ка и информатика  |            | 72                   |      | 0 00 |                                   |         |                          |
| Математик   | a                 |            |                      | 2    |      | 1                                 |         |                          |

После заполнения и сохранения плана предмето-группы по заполненным уровням освоения будут автоматически добавлены в разделе Обучение → Предметы.

## Предмето-группы Обучение → Предметы

Предмето-группы в этот раздел добавляются при сохранении Индивидуального учебного плана автоматически. Если вдруг раздел не заполнен, можно попробовать вернуться в раздел Планирование → Индивидуальный учебный план, внести изменение (например, удалить и снова внести нагрузку по любому из предметов), повторно сохраняя план после каждого действия.

Выбрать учителя в конкретных предмето-группах из числа преподавателей этого предмета и систему оценивания.

Для изменения учебного периода надо щёлкнуть мышью по названию предмета.

| Управление | Планирование | Обучение | е Расписание | Журнал    | Отчеты | Ресурсы |
|------------|--------------|----------|--------------|-----------|--------|---------|
| 🖨 Пред     | меты         |          |              |           |        |         |
| R Coxpan   | ить С Восст  | ановить  | • Добавить   | • Удалить |        |         |
| Вид        |              | По кла   | ссам         |           |        | T       |
| Класс\Пара | аллель       | 2 *      |              |           |        | •       |
| Предмет    |              | Матема   | тика         |           |        | *       |

| Название            | Учитель                 | Уровень<br>освоения | Часы в неделю                                                | Система<br>оценивания | Отметка для<br>удаления |
|---------------------|-------------------------|---------------------|--------------------------------------------------------------|-----------------------|-------------------------|
| Математика/Б        | Яровая Ольга Ивановна 🔻 | Базовый             | 1 четверть 2<br>2 четверть 2<br>3 четверть 2<br>4 четверть 2 | Балльная              |                         |
| Математика/Волошина | Яровая Ольга Ивановна 🔻 | Расширенный         | 1 четверть 1<br>2 четверть 1<br>3 четверть 1<br>4 четверть 1 | Балльная 🔻            | 0                       |
| Математика/Ляхов    | Яровая Ольга Ивановна 🔻 | Расширенный         | 1 четверть 1<br>2 четверть 1<br>3 четверть 1<br>4 четверть 1 | Балльная 🔻            |                         |
| Математика/Маттеус  | Яровая Ольга Ивановна 🔻 | Расширенный         | 1 четверть 1<br>2 четверть 1<br>3 четверть 1<br>4 четверть 1 | Балльная              | D                       |
| Математика/Неведов  | Яровая Ольга Ивановна 🔻 | Расширенный         | 1 четверть 1<br>2 четверть 1<br>3 четверть 1<br>4 четверть 1 | Балльная 🔻            |                         |

- 1 четверть. Итого 🜀 часов в неделю
- 2 четверть. Итого 🜀 часов в неделю
- 3 четверть. Итого 🜀 часов в неделю

4 четверть. Итого 🜀 часов в неделю

#### Выбрать учебный период. Сохранить.

| Управление | Планирование | Обучение                                                                       | Расписание           | Журнал   | Отчеты | Ресурсы   |   |          |   |
|------------|--------------|--------------------------------------------------------------------------------|----------------------|----------|--------|-----------|---|----------|---|
| Пред       | меты/Редак   | тировать                                                                       | предмет              |          |        |           |   |          |   |
|            |              | ← Верн                                                                         | уться 📙 Со           | охранить | C Boc  | становить |   |          |   |
|            | Параллель    | <ul><li>✓ 2</li><li>□ 11</li></ul>                                             |                      |          |        |           |   |          |   |
|            | Предмет      | Математ                                                                        | ика                  |          |        |           |   |          |   |
|            | Уровень      | Расшире                                                                        | нный                 |          |        |           |   |          | ¥ |
|            | Название     | Математ                                                                        | ика                  |          |        |           | 1 | Волошина |   |
| Уч         | ебный период | <ul> <li>1 четве</li> <li>2 четве</li> <li>3 четве</li> <li>4 четве</li> </ul> | ерть<br>ерть<br>ерть |          |        |           |   |          |   |

Предмето-группы отличаются от обычных подгрупп тем, что имеют уровни освоения и могут включать учащихся разных параллелей.

**Если в предмето-группе** обучаются ученики **разных параллелей,** необходимо проверить наличие **галочки на других параллелях**. Для этого надо щёлкнуть мышью по названию предмето-группы.

| Sector Shirts and     | C BOCCIA         | ановить ОДо            | бавить 🛛 🗘 У        | далить        |            |             |  |  |
|-----------------------|------------------|------------------------|---------------------|---------------|------------|-------------|--|--|
| ١д                    |                  | По классам             |                     |               | *          |             |  |  |
| ласс\Паралл           | ель              | 11 *                   |                     |               | *          |             |  |  |
| редмет                |                  | Биология               |                     |               | •          |             |  |  |
|                       |                  |                        | Уровень             | Часы в неделю | Система    | Отметка для |  |  |
| Название              | Уч               | итель                  | освоения            |               | оценивания | удаления    |  |  |
| Название<br>иология/Б | Уч<br>Мирович Ян | итель<br>на Эдуардовна | освоения<br>Базовый | 1 четверть 🚺  | Балльная • | удаления    |  |  |

На открывшемся экране «Редактировать предмет» при отсутствии добавить галочки на других параллелях, сохранить изменения.

| Предметы/Редакт | гировать предмет                                                       |
|-----------------|------------------------------------------------------------------------|
|                 | ← Вернуться 🕞 Сохранить С Восстановить                                 |
| Параллель       | ✓ 10 ✓ 11                                                              |
| Предмет         | Биология                                                               |
| Уровень         | Профильный 🔹                                                           |
| Название        | Биология / П                                                           |
| Учебный период  | <ul> <li>Я четверть</li> <li>З четверть</li> <li>4 четверть</li> </ul> |
| Учитель         | Мирович Яна Эдуардовна                                                 |

Система позволяет создать любое количество предмето-групп одного уровня освоения, если предмето-группы необходимо разделить в расписании и классном журнале. При этом в разных предмето-группах могут быть разные преподаватели. Учащиеся, зачисленные в разные предмето-группы, будут отображаться в разных журналах и могут обучаться по разным тематическим планам.

Дополнительные предмето-группы добавляются вручную по кнопке «Добавить».

| правление Планиров  | ание Обучени     | е Расписание    | Жур  | нал Отчеты | Ресурсы       |                       |                         |
|---------------------|------------------|-----------------|------|------------|---------------|-----------------------|-------------------------|
| 🔵 Предметы          |                  |                 |      |            |               |                       |                         |
| 🖹 Сохранить 🛛 🖁     | Восстановить     | О Добавить      | • Уд | алить      |               |                       |                         |
| Вид                 | По кл            | ассам           |      |            | *             |                       |                         |
| Класс\Параллель     | 10 -             |                 |      |            | •             |                       |                         |
| Предмет             | Биоло            | огия            |      |            | •             |                       |                         |
| Название            | Название Учитель |                 |      |            | Часы в неделю | Система<br>оценивания | Отметка для<br>удаления |
| Биология/Базовый А  | Мирович Яна      | а Эдуардовна    | •    | Базовый    | 1 четверть 🚺  | Балльная              |                         |
| Биология/Базовый Б  | Нескреба Ма      | аргарита Львовн | a 🔻  | Базовый    | 1 четверть 🚺  | Балльная              | •                       |
| Биология/Базовый В  | Лопухов Оле      | г Иванович      | •    | Базовый    | 1 четверть 🚺  | Балльная              | •                       |
| Биология/П          | Мирович Яна      | а Эдуардовна    | •    | Профильный | 1 четверть 🚺  | Балльная              | -                       |
| Биология/Проф       | Мирович Яна      | а Эдуардовна    | •    | Профильный | 1 четверть 🚺  | Балльная              |                         |
| 1 четверть. Итого 🚯 | часов в неделк   | 5               |      |            |               |                       |                         |

– В предмето-группе нет учеников

#### Названия предмето-групп можно изменять.

| Предметы/Редак | стировать предмет                    |   |
|----------------|--------------------------------------|---|
|                | ← Вернуться Сохранить С Восстановить |   |
| Параллель      | 1                                    |   |
|                | 5                                    |   |
|                | ☑ 10                                 |   |
|                | 11                                   |   |
| Предмет        | Биология                             |   |
| Уровень        | Базовый                              | • |
| Название       | Биология / Базовый В                 |   |
| Уче6ный период | 🗹 1 четверть                         |   |
|                | 🔲 2 четверть                         |   |
|                | 🔲 3 четверть                         |   |
|                | 🔲 4 четверть                         |   |
| Учитель        | Лопухов Олег Иванович                | Ŧ |
|                |                                      |   |

Этот функционал можно использовать для разделения учащихся с ИУП и АП. Для разных предмето-групп можно назначать разных учителей, разное время и место занятий в расписании, выбирать разные темы уроков.

Количество часов в неделю для разных учащихся изменить невозможно. Часы в неделю для учащихся по ИУП и АП устанавливаются только в разделе Планирование -> Индивидуальный учебный план.

Система считает суммарное количество часов по всем учащимся, по которым добавлена предмето-группа.

| Управление | Планирование | Обучен  | не Расписание | е Журнал  | Отчеты | Ресурсы |
|------------|--------------|---------|---------------|-----------|--------|---------|
| 🕒 Пред     | меты         |         |               |           |        |         |
| K Coxpan   | ить С Восста | вновить | • Добавить    | • Удалить |        |         |
| Вид        |              | По кл   | ассам         |           |        | ٠       |
| Класс\Пара | аллель       | 2 *     |               |           |        | ٠       |
| Предмет    |              | Матен   | иатика        |           |        | ۲       |
|            |              |         |               |           |        |         |

| Название            | Учитель                 | Уровень<br>освоения | Часы в неделю                                                | Система<br>оценивания | Отметка для<br>удаления |
|---------------------|-------------------------|---------------------|--------------------------------------------------------------|-----------------------|-------------------------|
| Математика/Б        | Яровая Ольга Ивановна 🔻 | Базовый             | 1 четверть 2<br>2 четверть 2<br>3 четверть 2<br>4 четверть 2 | Балльная 🔻            |                         |
| Математика/Волошина | Яровая Ольга Ивановна 🔻 | Расширенный         | 1 четверть 1<br>2 четверть 1<br>3 четверть 1<br>4 четверть 1 | Балльная 🔻            | D                       |
| Математика/Ляхов    | Яровая Ольга Ивановна 🔻 | Расширенный         | 1 четверть 1<br>2 четверть 1<br>3 четверть 1<br>4 четверть 1 | Балльная 🔻            | D                       |
| Математика/Маттеус  | Яровая Ольга Ивановна 🔹 | Расширенный         | 1 четверть 1<br>2 четверть 1<br>3 четверть 1<br>4 четверть 1 | Балльная 🔻            |                         |
| Математика/Неведов  | Яровая Ольга Ивановна 🔻 | Расширенный         | 1 четверть 1<br>2 четверть 1<br>3 четверть 1<br>4 четверть 1 | Балльная 🔻            | D                       |

1 четверть. Итого 🜀 часов в неделю

2 четверть. Итого 🙆 часов в неделю

3 четверть. Итого 🙆 часов в неделю

4 четверть. Итого 🙆 часов в неделю

#### Подгруппы по классам и периодам

#### Обучение -> Предметы

В отличие от предмето-групп обычные подгруппы добавляются **вручную**. Автоматически в раздел добавляются **предметы без разделения по подгруппам**. Чтобы в определённом периоде класс разделить на подгруппы, надо либо **удалить** его, **если** предмет делится на подгруппы **во всех учебных периодах**, либо войти в редактирование предмета, щёлкнув по **названию предмета** мышью.

| Управление  | Планирование        | Обучение | Расписание    | Журнал     | Отчеты                                   | Ресурсь                                                          | 4                     |   |                         |
|-------------|---------------------|----------|---------------|------------|------------------------------------------|------------------------------------------------------------------|-----------------------|---|-------------------------|
| 🄄 Пред      | меты                |          |               |            |                                          |                                                                  |                       |   |                         |
| 👫 Сохран    | ить С Восстан       | новить С | О Добавить    | • Удалить  |                                          |                                                                  |                       |   |                         |
| Вид         |                     | По класс | ам            |            |                                          |                                                                  | •                     |   |                         |
| Класс       |                     | 4a       |               |            |                                          |                                                                  | T                     |   |                         |
|             | азвание             |          | Учитель       |            | Часы в                                   | неделю                                                           | Система<br>оценивания | į | Отметка для<br>удаления |
| Ин.яз./Англ | <u>тийский язык</u> | Ольховск | ая Клавдия М  | Іатвеевна▼ | 1 четве<br>2 четве<br>3 четве<br>4 четве | ерть <b>1</b><br>ерть <b>1</b><br>ерть <b>1</b><br>ерть <b>1</b> | Балльная              | • |                         |
| Литератур   | a                   | Шахова Н | Іина Геннадье | евна 🔻     | 1 четве<br>2 четве<br>3 четве<br>4 четве | ерть <b>1</b><br>ерть <b>1</b><br>ерть <b>1</b><br>ерть <b>1</b> | Балльная              | • |                         |

На открывшем экране «Редактировать предмет» убрать лишние периоды (периоды, в которых класс будет делиться на подгруппы), сохранить.

| Управление Планирование | Обучение Расписание Журнал Отчеты Ресурсы                                                    |   |
|-------------------------|----------------------------------------------------------------------------------------------|---|
|                         | ктировать предмет                                                                            |   |
|                         | ← Вернуться Сохранить С Восстановить                                                         |   |
| Класс                   | 4a                                                                                           |   |
| Предмет                 | Ин.яз./Английский язык                                                                       |   |
| Учебный период          | <ul> <li>Я 1 четверть</li> <li>2 четверть</li> <li>3 четверть</li> <li>4 четверть</li> </ul> |   |
| Подгруппа               | без подгрупп                                                                                 | • |
| Учитель                 | Ольховская Клавдия Матвеевна                                                                 | • |
| Комментарий             |                                                                                              |   |

| Доба        | авить подгру      | уппу по н | нопке «Д      | обавити   | s».    |                              |          |   |                         |
|-------------|-------------------|-----------|---------------|-----------|--------|------------------------------|----------|---|-------------------------|
| Управление  | Планирование      | Обучение  | Расписание    | Журнал    | Отчеть | і Ресурсы                    |          |   |                         |
| 🔄 Пред      | меты              |           |               |           |        |                              |          |   |                         |
| 🛱 Coxpai    | ить С Восстан     | новить С  | ) Добавить    | • Удалить | •5     |                              |          |   |                         |
| Вид         |                   | По класс  | ам            |           |        | •                            |          |   |                         |
| Класс       |                   | 4a        |               |           |        | ۲                            |          |   |                         |
|             | Название          |           | Учите         | рль       |        | Часы в неделю                | Система  | Ĵ | Отметка для<br>удаления |
| Ин.яз./Англ | тийский язык      | Оль       | ховская Клавд | ция Матве | евна▼  | 1 четверть 1<br>2 четверть 1 | Балльная | • |                         |
| Ин.яз./Англ | тийский язык/1 гр | англ Оль  | ховская Клавд | ция Матве | евна▼  | 3 четверть 1<br>4 четверть 1 | Балльная | • |                         |
| Ин.яз./Англ | тийский язык/2 гр | англ Пет  | ров Николай Т | Гихонович | •      | 3 четверть 1<br>4 четверть 1 | Балльная | • |                         |

**В открывшемся окне «Связать предмет и класс»** выбрать предмет, учебный период, подгруппу, преподавателя. Сохранить.

| Управление | Планирование | Обучение                                                                       | Расписание                   | Журнал    | Отчеты | Ресурсы    |  |  |  |  |   |
|------------|--------------|--------------------------------------------------------------------------------|------------------------------|-----------|--------|------------|--|--|--|--|---|
| Пред       | меты/Связат  | гь предме                                                                      | ет и класс                   |           |        |            |  |  |  |  |   |
|            |              | 🗲 Верн                                                                         | уться 📙 С                    | охранить  | C Boo  | сстановить |  |  |  |  |   |
|            | Класс        | 4a                                                                             |                              |           |        |            |  |  |  |  |   |
|            | Предмет      | Ин.яз./А                                                                       | нглийский язь                | ыĸ        |        |            |  |  |  |  | ۲ |
| Уч         | ебный период | <ul> <li>1 четве</li> <li>2 четве</li> <li>3 четве</li> <li>4 четве</li> </ul> | ≥рть<br>ерть<br>ерть<br>ерть |           |        |            |  |  |  |  |   |
|            | Подгруппа    | 1 группа                                                                       | а Английский я               | азык      |        |            |  |  |  |  | • |
|            | Учитель      | Ольховс                                                                        | кая Клавдия №                | Иатвеевна | 1      |            |  |  |  |  | • |

Повторить для второй подгруппы. При наличии – для третьей.

## Наполнение предмето-групп и подгрупп

#### Обучение 🗲 Подгруппы

Выполняется наполнение предмето-групп и подгрупп учениками из классов. Порядок работы с этим разделом для обычных подгрупп и предмето-групп аналогичный.

Накладываются все нужные фильтры и галочками отмечаются учащиеся этих предметогрупп/подгрупп. Сохранить.

| правл    | ение Планирование | е Обучение Расписан                            | ие Журнал Отчеты I                          | Ресурсы                                       |                                               |
|----------|-------------------|------------------------------------------------|---------------------------------------------|-----------------------------------------------|-----------------------------------------------|
| (i) k    | (ласс и подгруп   | пы                                             |                                             |                                               |                                               |
| R        | Сохранить 🖁 Восс  | тановить                                       |                                             |                                               |                                               |
| Класс    | :\Параллель       | Период                                         | п                                           | редмет                                        | Уровень                                       |
| 2 •      |                   | • 1 четверть                                   | •                                           | Математика                                    | • Расширенный                                 |
| Класс    | :                 |                                                |                                             |                                               |                                               |
| 26       |                   | *                                              |                                             |                                               |                                               |
| №<br>п/п | Имя на экране     | Математика/Волошина<br>(Яровая Ольга Ивановна) | Математика/Ляхов<br>(Яровая Ольга ивановна) | Математика/Маттеус<br>(Яровая Ольга Ивановна) | Математика/Неведов<br>(Яровая Ольга Ивановна) |
|          |                   |                                                |                                             |                                               |                                               |
| 1        | Волошина Стефания |                                                |                                             |                                               |                                               |
| 2        | Кириллов Пётр     |                                                |                                             |                                               |                                               |
| 3        | Курков Павел      |                                                |                                             |                                               |                                               |
| 4        | Ликова Вероника   |                                                |                                             |                                               |                                               |
| 5        | Ломов Владимир    |                                                |                                             |                                               |                                               |
| 6        | Ляхов Павел       |                                                |                                             |                                               |                                               |
| 7        | Маттеус Лотар     |                                                |                                             |                                               |                                               |
| 8        | Неведов Руслан    |                                                |                                             |                                               |                                               |
| 9        | Никонова Варвара  |                                                |                                             |                                               |                                               |
| 10       | Рукова Ангелина   |                                                |                                             |                                               |                                               |
| 11       | Цветкова Алина    |                                                |                                             |                                               |                                               |
| 12       | Чирков Владислав  |                                                |                                             |                                               |                                               |

**Для предмето-групп** в фильтрах выбирается параллель, период, предмет, уровень и класс. **При наполнении** предмето-групп класс в фильтрах выбирается обязательно.

| правле | ние Планирование    | Обучение Расписание Отче | ТЫ       |                                |       |   |
|--------|---------------------|--------------------------|----------|--------------------------------|-------|---|
| () K   | ласс и подгруппы    |                          |          |                                |       |   |
|        |                     |                          |          |                                |       |   |
| Ro     | охранить С Восстано | ОВИТЬ                    |          |                                |       |   |
| Класс\ | <b>\Параллель</b>   | Период                   | Предмет  | Уровень                        | Класс |   |
| 11 *   | Ŧ                   | 1 четверть               | Биология | <ul> <li>Профильный</li> </ul> | ▼ 11r | • |
| Nº     |                     | Биология/П               |          |                                |       |   |
| п/п    | Имя на экране       | (Мирович Яна Эдуард      | овна)    |                                |       |   |
|        |                     |                          |          |                                |       |   |
| 1      | Алексеев Максим     |                          |          |                                |       |   |
| 2      | Алтухов Александр   |                          |          |                                |       |   |
| 3      | Беспятова Надежда   |                          |          |                                |       |   |
| 4      | Бронников Ярослав   |                          |          |                                |       |   |
| 5      | Васенёва Владислава |                          |          |                                |       |   |
| 6      | Волкова Елизавета   |                          |          |                                |       |   |
| 7      | Гаджаева Илона      |                          |          |                                |       |   |
| 8      | Гейн Павел          |                          |          |                                |       |   |
| 9      | Голяков Егор        |                          |          |                                |       |   |
| 10     | Загоруйко Илья      |                          |          |                                |       |   |
| 11     | Ковтун Иван         |                          |          |                                |       |   |
| 12     | Комкова Галина      |                          |          |                                |       |   |
| 13     | Мазур Анастасия     |                          |          |                                |       |   |
| 14     | Мягкова Варвара     |                          |          |                                |       |   |
| 15     | Омельченко Иван     |                          |          |                                |       |   |
| 16     | Павленко Артём      |                          |          |                                |       |   |
| 17     | Пашкина Арина       |                          |          |                                |       |   |
| 18     | Помогаев Даниил     |                          |          |                                |       |   |
| 19     | Свиридова Анжелика  |                          |          |                                |       |   |
| 20     | Табакова Екатерина  |                          |          |                                |       |   |
| 21     | Шиморин Леонид      |                          |          |                                |       |   |

При выборе в **фильтре «Класс»** значения «**Все**» на экране отображаются ученики, уже **ранее добавленные** в эту предмето-группу.

| ) K       | ласс и подгруппь                                                                                                | l,               |                              |   |            |  |
|-----------|----------------------------------------------------------------------------------------------------|------------------|------------------------------|---|------------|--|
| ласс      | <b>Параллель</b>                                                                                                | Период           | Предмет                      |   | Уровень    |  |
| 11 *      | the second second second second second second second second second second second second second second second se | 1 четверть       | Биология                     | • | Профильный |  |
| N≌<br>I∕⊓ | Имя на экране                                                                                                   | Биол<br>(Мирович | огия/Проф<br>Яна Эдуардовна) |   |            |  |
|           | Алтухов Александр                                                                                               |                  | Х                            |   |            |  |
|           | Васенёва Владислава                                                                                             |                  | Х                            |   |            |  |
|           | Гаджаева Илона                                                                                                  |                  | Х                            |   |            |  |
|           | Комкова Галина                                                                                                  |                  | х                            |   |            |  |
|           | Павленко Артём                                                                                                  |                  | Х                            |   |            |  |
|           | Пашкина Арина                                                                                                   |                  | х                            |   |            |  |
|           | Свиридова Анжелика                                                                                              |                  | х                            |   |            |  |

**Для обычных подгрупп** в фильтрах выбирается класс, период и предмет. Отметить учащихся, добавляемых в подгруппу. Сохранить.

|           | Класс и подгруппы    | l                                                            |                                                              |
|-----------|----------------------|--------------------------------------------------------------|--------------------------------------------------------------|
| R         | Сохранить 🖁 Восстан  | НОВИТЬ                                                       |                                                              |
| Клас      | с\Параллель          | Период                                                       | Предмет                                                      |
| 4a        | •                    | 2 четверть 🔻                                                 | Информатика и ИКТ 🔹 🔻                                        |
| N≌<br>n/n | Имя на экране        | Информатика и ИКТ/Инф. дом.<br>(Жиганов Владимир Викторович) | Информатика и ИКТ/Инф. очн.<br>(Жиганов Владимир Викторович) |
|           |                      |                                                              |                                                              |
| 1         | Веселовский Вячеслав | Ø                                                            |                                                              |
| 2         | Лапшин Матвей        |                                                              | <b>Z</b>                                                     |
| 3         | Романов Игорь        |                                                              |                                                              |
| 4         | Черепаха Игорь       |                                                              |                                                              |
| 5         | Шанявская Валерия    |                                                              |                                                              |

Если хотя бы в одной предмето-группе нет учеников, программа не позволит сохранить изменения в разделе «Типы учебных периодов». Кнопка «Сохранить» в этом случае в разделе совсем не отображается.

| правление                              | Пла                     | нир               | ова              | ние                 | . (                 | D6y         | чен                  | ие                  | Pa                                | аспи                | сани                | ıe          | Жур       | онал         | •           | Отче          | ты         | Р            | ecyp        | рсы        |               |            |                |              |             |               |             |     |             |            |      |      |         |          |         |           |                |                |
|----------------------------------------|-------------------------|-------------------|------------------|---------------------|---------------------|-------------|----------------------|---------------------|-----------------------------------|---------------------|---------------------|-------------|-----------|--------------|-------------|---------------|------------|--------------|-------------|------------|---------------|------------|----------------|--------------|-------------|---------------|-------------|-----|-------------|------------|------|------|---------|----------|---------|-----------|----------------|----------------|
| Э Учебн                                | ный                     | го                | ди               | п                   | ері                 | ио,         | ды                   | /Т                  | 'nп                               | ыγ                  | че                  | бнь         | IX I      | hep          | рис         | до            | в          |              |             |            |               |            |                |              |             |               |             |     |             |            |      |      |         |          |         |           |                | 1 Q            |
| В предмето<br>Для указан<br>из них нуж | о-гру<br>ия ті<br>но лі | ппе<br>ипа<br>ибо | не<br>уче<br>уда | г уч<br>бно<br>глит | ени<br>ого<br>ть, л | ікої<br>пер | в: 2<br>рио,<br>о за | год<br>да т<br>ачис | <mark>, об</mark><br>греб<br>слит | уче<br>Бует<br>Гь в | ния<br>ся, ч<br>неё | ітоб<br>уча | ыв<br>щих | каж<br>ся. І | дую<br>Пос. | о про<br>пе э | едм<br>тог | 1ето<br>о вь | -гр<br>I см | упп<br>40ж | іу бы<br>кете | ыли<br>ука | і зач<br>азаті | исл<br>ь тиі | ены<br>п уч | і учі<br>іебн | ащи<br>ного | еся | . Сн<br>рио | ача<br>да. | ла н | найд | ите все | е пустые | предмет | о-группы. | Кажду          | ю              |
| Тип<br>периода                         |                         |                   |                  | 06                  | іще                 | 06p         | разо                 | ват                 | гель                              | ны                  | й                   |             |           |              | c           | оци           | алі        | ьно          | гум         | иан        | итар          | рны        | ій             |              |             |               | Te          | юрч | ieck        | ий         |      |      | Углубл  | тённый   | Техноло | гический  | Естест<br>науч | венно-<br>чный |
|                                        | 0                       | 1                 | 2                | 3                   | 4                   | 5           | 6                    | 7                   | 8                                 | 9                   | 10                  | 11          | 12        | 0            | 1           | 2             | 3          | 4            | 5           | 6          | 7             | 8          | 10             | 11           | 4           | 5             | 6           | 7   | 8           | 9          | 10   | 11   | 10      | 11       | 10      | 11        | 10             | 11             |
| Четверть                               | ۲                       | ۲                 | х                | •                   | ۲                   | ۲           | ۲                    | ۲                   | ۲                                 | ۲                   | 0                   | 0           | 0         | 0            | ۲           |               |            | 0            | 0           | ۲          | ۲             | ۲          | 0              | 0            | ۲           | 0             | ۲           | 0   | ۲           | •          | 0    | 0    | 0       | 0        | 0       | 0         | 0              | 0              |
| Триместр                               | 0                       | 0                 |                  | 0                   | 0                   | 0           | 0                    | 0                   | 0                                 | 0                   | 0                   | 0           | 0         | 0            | 0           | 0             | 0          | 0            | 0           | 0          | 0             | 0          | 0              | 0            | 0           | 0             | 0           | 0   | 0           | 0          | 0    | 0    | 0       | 0        | 0       | 0         | 0              | 0              |
| Полугодие                              | 0                       | 0                 |                  | 0                   | 0                   | 0           | 0                    | 0                   | 0                                 | 0                   | ۲                   | 0           | 0         | 0            | 0           | 0             | 0          | 0            | 0           | 0          | 0             | 0          | ۲              | 0            | 0           | 0             | 0           | 0   | 0           | 0          | 0    | ۲    | ۲       | ۲        | ۲       | ۲         | ۲              | ۲              |
| Год                                    | 0                       | 0                 |                  | 0                   | 0                   | 0           | 0                    | 0                   | 0                                 | 0                   | 0                   | 0           | 0         | 0            | 0           | 0             | 0          | 0            | 0           | 0          | 0             | 0          | 0              | 0            | 0           | 0             | 0           | 0   | 0           | 0          | 0    | 0    | 0       | 0        | 0       | 0         | 0              | 0              |
| Не<br>выбран                           | 0                       | 0                 |                  | 0                   | 0                   |             | 0                    | 0                   | 0                                 | 0                   | 0                   | 0           | 0         | 0            | 0           | 0             | 0          | 0            | 0           | 0          | 0             | 0          | 0              | 0            | 0           | 0             | 0           | 0   | 0           | 0          | 0    | 0    | 0       | 0        | 0       | 0         | 0              | 0              |

Если выдаётся сообщение, что «В предмето-группе нет учеников», проверить наличие учеников в предмето-группах в разделе **Обучение Э Предметы.** В **фильтре «Предмет»** выбрать «**Все**».

Предмето-группы, **в которых нет учеников**, выделяются другим цветом. Надо либо добавить в эти предмето-группы учеников в разделе Обучение → Подгруппы, либо удалить эти предмето-группы, отметив их галочкой в графе «Отметка для удаления» и нажав на кнопку «Удалить».

| правление Планирование ( | Обучение Расписание Журнал Отч | еты Ресурсы         |                                                              |                       |                         |
|--------------------------|--------------------------------|---------------------|--------------------------------------------------------------|-----------------------|-------------------------|
| Предметы                 |                                |                     |                                                              |                       |                         |
| К Сохранить С Восстано   | вить 🛇 Добавить 🗢 Удалить      |                     |                                                              |                       |                         |
| Вид                      | По классам                     | ŝ                   | •                                                            |                       |                         |
| Класс\Параллель          | 2 •                            |                     | •                                                            |                       |                         |
| Предмет                  | Все                            | ,                   | •                                                            |                       |                         |
| Название                 | Учитель                        | Уровень<br>освоения | Часы в неделю                                                | Система<br>оценивания | Отметка для<br>удаления |
| Русский язык/Б           | Яровая Ольга Ивановна 🔻        | Базовый             | 1 четверть 2<br>2 четверть 2<br>3 четверть 2<br>4 четверть 2 | Балльная 🔻            |                         |
| Литература/Б             | Жиганов Владимир Викторович    | Базовый             | 1 четверть 2<br>2 четверть 2<br>3 четверть 2<br>4 четверть 2 | Балльная 🔻            |                         |
| Математика/Б             | Яровая Ольга Ивановна          | Базовый             | 1 четверть 2<br>2 четверть 2<br>3 четверть 2<br>4 четверть 2 | Балльная              | Используется            |
| Математика/Волошина      | Яровая Ольга Ивановна          | Расширенный         | 1 четверть 1<br>2 четверть 1<br>3 четверть 1<br>4 четверть 1 | Балльная              | Используется            |
| Математика/Ляхов         | Яровая Ольга Ивановна          | Расширенный         | 1 четверть 1<br>2 четверть 1<br>3 четверть 1<br>4 четверть 1 | Балльная 🔻            |                         |
| Математика/Маттеус       | Яровая Ольга Ивановна          | Расширенный         | 1 четверть 1<br>2 четверть 1<br>3 четверть 1<br>4 четверть 1 | Балльная 🔻            |                         |
| Математика/Неведов       | Яровая Ольга Ивановна          | Расширенный         | 1 четверть 1<br>2 четверть 1<br>3 четверть 1<br>4 четверть 1 | Балльная 🔻            |                         |
|                          |                                |                     | 1 четверть 🚺                                                 |                       |                         |

#### Расписание

#### Расписание → Составить расписание

Расписание составляется для каждой предмето-группы/подгруппы и может сохраняться на интервал (например, на четверть или любой произвольный интервал) или на выбранную неделю.

| /правление                           | Планирование  | Обучение     | Расписание   | Журнал   | Отчеты  | Ресур               | сы   |       |   |
|--------------------------------------|---------------|--------------|--------------|----------|---------|---------------------|------|-------|---|
| 🗐 Назн                               | ачить время   | занятий      | и внести и   | х в школ | ъное р  | аспис               | ание | 9     |   |
| 🖁 Сохра                              | нить 🔻 🖁 Восс | тановить     | • Добавить з | анятие   | • Отмен | а заняти            | ій ▼ |       |   |
| на выбр                              | оанную неделю | 2 •          |              |          |         |                     | ¥    |       |   |
| на инте                              | рвал          | Мат          | ематика      |          |         |                     |      |       |   |
| Группа                               |               | Мат          | ематика/Б    |          |         |                     | ۲    |       |   |
| Период                               |               | 1 четверть 🔻 |              |          |         |                     |      |       |   |
| Неделя (7.09.20 - 13.09.20) :2 • • • |               |              |              |          |         |                     |      |       |   |
|                                      | День занятия  | Сме          | на / урок    | Кабинет  | 8       |                     | Учи  | итель |   |
| Пн▼                                  | 7.09.20       | 1/1          | •            | 3        | • Яр    | Яровая Ольга Иванов |      |       | • |

При добавлении расписания для предмето-группы, включающей две параллели, расписание одновременно добавляется для обоих параллелей, включённых в предмето-группу.

| 👫 Сохранить 🕶   | С Восстановить | • Добавить занятие     | • Отмена з | аняти | ій 🔻 |  |  |  |  |
|-----------------|----------------|------------------------|------------|-------|------|--|--|--|--|
| Класс\Параллель | 11 *           | 11 •                   |            |       |      |  |  |  |  |
| Предмет         | Биолог         | Биология 🔻             |            |       |      |  |  |  |  |
| Группа          | Биолог         | Биология/Проф 🔻        |            |       |      |  |  |  |  |
| Период          | 1 четве        | 1 четверть             |            |       |      |  |  |  |  |
| Неделя          | (2.09.1        | (2.09.19 - 8.09.19) :2 |            |       |      |  |  |  |  |

| Де   | нь занятия | Смена / урок | Кабинет | Учитель                  |
|------|------------|--------------|---------|--------------------------|
| Пн 🔻 | 2.09.19    | 1/1*         | 1 •     | Мирович Яна Эдуардовна 🔻 |
| YT ▼ | 5.09.19    | 1/1•         | 1 •     | Мирович Яна Эдуардовна 🔻 |

| 👫 Сохранить 🔹   | С Восстановить | • Добавить занятие     | • Отмена з | заняти | ий ▼ |  |  |
|-----------------|----------------|------------------------|------------|--------|------|--|--|
| Класс\Параллель | 10 -           |                        |            |        | •    |  |  |
| Предмет         | Биоло          | гия                    |            |        | ۲    |  |  |
| Группа          | Биоло          | Биология/Проф          |            |        |      |  |  |
| Период          | 1 четв         | ерть                   |            |        |      |  |  |
| Неделя          | (2.09.1        | (2.09.19 - 8.09.19) :2 |            |        |      |  |  |

| Дe   | нь занятия | Смена / урок | Кабинет | Учитель                  |
|------|------------|--------------|---------|--------------------------|
| Пн 🔻 | 2.09.19    | 1/1*         | 1 •     | Мирович Яна Эдуардовна 🔻 |
| ЧT ▼ | 5.09.19    | 1/1•         | 1 •     | Мирович Яна Эдуардовна 🔻 |

## Классный журнал

## Журнал ightarrow Классный журнал

Каждая предмето-группа/подгруппа отображается в отдельном журнале.

| Управление  | Планирование        | Обуче    | ние   | Расп   | исан         | ие  | ж   | урна       | л Отч       | еты | Pe                    | сурсы  |      |
|-------------|---------------------|----------|-------|--------|--------------|-----|-----|------------|-------------|-----|-----------------------|--------|------|
| 🔄 Класс     | ный журнал          | 1        |       |        |              |     |     |            |             |     |                       |        |      |
| Класс\Пара  | ллель               |          | Пре   | едмет  |              |     |     |            |             |     |                       |        | Темы |
| 2*          |                     | •        | м     | атемат | ика          |     |     |            |             | *   |                       |        |      |
| Группа      | Группа              |          |       |        | Период       |     |     |            |             |     | Учитель               |        |      |
| Математик   | Математика/Волошина |          |       |        | 1 четверть 🔻 |     |     |            |             |     | Яровая Ольга Ивановна |        |      |
| Q Загрузи   | режим быстр         | ого реда | ктиро | вания  |              |     |     |            |             |     |                       |        |      |
| 21          |                     | Ce       | нтяб  | рь     |              | Окт | ябр | ь          | Ноябрь      |     |                       | Оценка |      |
| Ученики 2 9 |                     | 16       | 23 30 | 7      | 14           | 21  | 28  | 4          | 4 Средняя з |     | за                    |        |      |
|             |                     | 00       |       |        |              |     |     | $\bigcirc$ |             |     |                       | период |      |
| 1. Волоши   | на Стефания         |          |       |        |              | 1   |     |            |             |     |                       |        |      |

Для выделенных в предмето-группу/подгруппу учащихся можно использовать свой вариант КТП.

| Управление | Планирование | Обучение | Расписание                | Журнал | Отчеты | Ресурсы                   |   |
|------------|--------------|----------|---------------------------|--------|--------|---------------------------|---|
| 🔶 Класо    | сный журнал  | /Темы у  | ооков и за                | дания  |        |                           |   |
| Класс\Пара | ллель        | Πβ       | едмет                     |        |        | Группа                    |   |
| 2*         |              | •        | Математика                |        |        | Математика/Волошина       | • |
| Период     |              | Те       | мы уроков                 |        |        | Домашние задания          |   |
| 1 четверть |              | • C      | создать/назначить вариант |        |        | Выданные к текущему уроку | • |

# Классические подгруппы и ИУП, сравнительная таблица

| Классические подгруппы                                                                                                    | Индивидуальный учебный план                                                                                                    |  |  |  |  |  |  |  |
|----------------------------------------------------------------------------------------------------|----------------------------------------------------------------------------------------------------|--|--|--|--|--|--|--|
| Учебный план классов:                                                                                                    | раздел Обучение 🔿 Классы                                                                                                    |  |  |  |  |  |  |  |
| Используется Учебный план « <b>Классический</b> ».<br>Можно в течение года перейти на<br>«Индивидуальный».                                                                                                    | Используется Учебный план « <b>Индивидуальный</b> ». В<br>течение года перейти на «Классический»<br>невозможно.                                                                                                    |  |  |  |  |  |  |  |
| Создание подгрупп: разде                                                                                                    | л Планирование 🔿 Предметы                                                                                                    |  |  |  |  |  |  |  |
| Создаются подгруппы                                                                                                    | Подгрупп <b>нет</b> . Предмето-группы создаются на<br>другом шаге: в разделе Обучение <del>-&gt;</del> Предметы                                                                                                    |  |  |  |  |  |  |  |
| Предельные нагрузки: раз,                                                                                                    | Предельные нагрузки: раздел Планирование 🔿 Нагрузка                                                                                                    |  |  |  |  |  |  |  |
| Заполняются обычные Предельные нагрузки                                                                                                    | Заполняются <b>Предельные нагрузки ИУП</b> для параллелей, в которых используется ИУП                                                                                                    |  |  |  |  |  |  |  |
| Учебный план: раз,                                                                                                    | делы Планирование 🔿                                                                                                    |  |  |  |  |  |  |  |
| Учебный план и Индие                                                                                                    | зидуальный учебный план                                                                                                    |  |  |  |  |  |  |  |
| Используется классический учебный план,<br>раздел Планирование <b>→ Учебный план</b> . Для<br>всех подгрупп учебный план будет одинаковый.                                                                                                    | Используется индивидуальный учебный план,<br>раздел Планирование → Индивидуальный<br>учебный план. ИУП заполняется по уровням<br>освоения, что позволяет задать разное количество<br>часов для разных предмето-групп.                                                                                                    |  |  |  |  |  |  |  |
| Предмето-группы и подгруппы по классам и периодам:                                                                                                    |                                                                                                    |  |  |  |  |  |  |  |
| раздел Обуче                                                                                                    | ние → Предметы                                                                                                    |  |  |  |  |  |  |  |
| В отличие от предмето-групп обычные<br>подгруппы добавляются <b>вручную</b> .<br>Автоматически в раздел добавляются предметы<br>без разделения по подгруппам. Чтобы в<br>определённом периоде класс разделить на<br>подгруппы, надо либо удалить его, если<br>предмет делится на подгруппы во всех учебных<br>периодах, либо войти в редактирование<br>предмета и убрать лишние периоды (периоды,<br>в которых класс будет делиться на подгруппы).<br>Затем добавить подгруппы в нужные периоды. | Предмето-группы отличаются от классических<br>подгрупп тем, что <b>имеют уровни освоения</b> и могут<br>включать учащихся <b>разных параллелей</b> . Предмето-<br>группы в этот раздел добавляются при сохранении<br>Индивидуального учебного плана <b>автоматически</b> .<br>Система позволяет создать любое количество<br>предмето-групп одного уровня освоения, если<br>предмето-группы необходимо разделить в<br>расписании и классном журнале. <b>Дополнительные</b><br>предмето-группы того же уровня освоения<br>добавляются <b>вручную</b> . |  |  |  |  |  |  |  |
| Наполнение из учеников класс                                                                                                    | ов: раздел Обучение → Подгруппы                                                                                                    |  |  |  |  |  |  |  |
| В фильтрах выбирается класс, период и<br>предмет.                                                                                                    | В фильтрах выбирается параллель, период,<br>предмет, уровень и класс. <b>При наполнении</b><br>предмето-групп <b>класс в фильтрах выбирается<br/>обязательно</b> .                                                                                                    |  |  |  |  |  |  |  |
| Расписание для пред                                                                                                    | дмето-групп и подгрупп:                                                                                                    |  |  |  |  |  |  |  |
| раздел Расписание -                                                                                                    | → Составить расписание                                                                                                    |  |  |  |  |  |  |  |
| При выборе в фильтре «Класс/Параллель»<br>класса с учебным планом «Классический»<br>выводится только фильтр «Предмет», в котором<br>в том числе можно выбрать добавленные ранее<br>подгруппы.                                                                                                    | При выборе в фильтре «Класс/Параллель» класса с<br>учебным планом «Индивидуальный» (в списке<br>вместо литеры имеет звёздочку) выводятся<br>фильтры «Предмет» и «Группа», имеющая<br>уровень освоения и уникальное название.                                                                                                    |  |  |  |  |  |  |  |